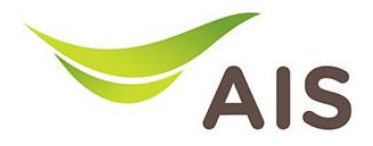

## การตั้งค่าชื่อ Wi-Fi และ Channel Wi-Fi

T3 640AS มีขั้นตอนการตั้งค่าพื้นฐานดังนี้

- 1. เปิด Browser (Chrome, Firefox, IE) พิมพ์ **192.168.11** ในช่อง Address แล้วกด **Enter**
- 2. ใส่ Username: admin Password: aisadmin และใส่ CAPTCHA แล้วกด SIGN IN

| AIS - FIBER ×              | +                                      | $\odot$                 | - | ٥               | × |
|----------------------------|----------------------------------------|-------------------------|---|-----------------|---|
| $\leftarrow \rightarrow G$ | O 👌 192.168.1.1/html/login_ap.html 90% | ☆                       |   | ${igsidential}$ | ≡ |
|                            | AIS                                    | INGURGEDANNIN DOK 12 CO |   | ^               |   |
|                            | SIGN IN                                |                         |   |                 |   |
|                            | USERNAME                               |                         |   |                 |   |
|                            | 🚨 admin                                |                         |   |                 |   |
|                            | PASSWORD                               |                         |   |                 |   |
|                            |                                        |                         |   |                 |   |
|                            | CAPTCHA PTP85/200                      |                         |   |                 |   |
|                            | PYP8S7                                 |                         |   |                 |   |
|                            | SIGN IN                                |                         |   |                 | ~ |

รูปที่ 1 หน้า Login

3. หน้า Home คลิก Basic Setup

| AIS - FIBER                             | ×                 | ) +                                      |                             |         |                 |                               |             |                                                                    |                | $\odot$ | - | ٥                  | × |
|-----------------------------------------|-------------------|------------------------------------------|-----------------------------|---------|-----------------|-------------------------------|-------------|--------------------------------------------------------------------|----------------|---------|---|--------------------|---|
| $\leftarrow \  \  \rightarrow \  \   C$ |                   | 0   19                                   | 92.168.1.1/html/main_ap.htm | ml#home | e               |                               |             |                                                                    | 90% 🖒          |         |   | $\bigtriangledown$ | ₽ |
|                                         |                   |                                          |                             |         |                 |                               |             |                                                                    | 💄 admin   Logo | ut      |   |                    | ^ |
|                                         |                   |                                          | Home                        | Status  | Basic Setur     | Advance Setup                 | Application | Management                                                         |                |         |   |                    |   |
|                                         | Devic             | ce Infomation                            | n                           |         | Speed Test      |                               |             | Easy Diagnostic                                                    |                |         |   |                    |   |
|                                         | Model N           | Name:                                    | T640AS                      |         | 🛧 Upload        | 🔶 Download                    |             | WAN IP Check                                                       |                |         |   |                    |   |
|                                         | Mac-Ad<br>Hardwar | ldress:<br>re Version:                   | 64:20:E0:56:0B:32<br>V1.0   |         | 0bps            | 0bps                          |             | WAN IP Address : 100.124.57.84<br>DNS Check                        |                |         |   |                    |   |
|                                         | GPON S            | re Version:<br>Serial Number:<br>Untime: | V1.0.05<br>T3TH12560B32     |         |                 | Begin Test                    |             | DNS1 IP Address : 115.178.58.10<br>DNS2 IP Address : 115.178.58.26 | × 1            |         |   |                    |   |
|                                         | CPU Us            | uge :                                    | 10.31.02                    |         | Internet Status |                               |             | Ping Check Ping IP Address : 100.124.0.1                           | ~              |         |   |                    |   |
|                                         |                   |                                          | Palast                      |         | <b>— ~</b>      |                               | 8           | LAN1 IP Check<br>LAN1 IP Address : 192.168.1.102                   |                |         |   |                    |   |
| -                                       |                   |                                          | Actoor                      |         | DNS IP Address  | : 115.178.58.10,115.178.58.26 | 5           | LAN2 IP Check LAN2 IP Address :                                    | ×              |         |   |                    |   |
|                                         | Attac             | hed Devices                              | (c)                         |         |                 | Re-Connect                    |             | LAN3 IP Check                                                      | ×              |         |   |                    |   |
|                                         |                   |                                          |                             |         | Wireless        |                               |             | LAN3 IP Address :                                                  |                |         |   |                    | ~ |

รูปที่ 2 หน้า Home

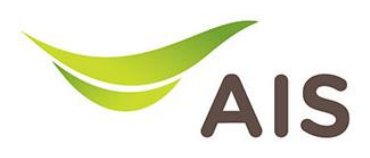

|                       |             | F                 | AIS                |                | 💄 admin   Logout       |
|-----------------------|-------------|-------------------|--------------------|----------------|------------------------|
|                       | Home Status | Basic Setup       | Advance Setup      | Application Ma | anagement              |
| 🖩 LAN 💙               |             | 2.4G Band         | Enabled 🖲 Disable  | d O            |                        |
| 2.4G Wi-Fi Settings   |             | Enable 2.4G Wi-Fi |                    |                |                        |
| 5G Wi-Fi Settings     |             | Hidden SSID       | 0                  |                |                        |
| Guest Wi-Fi Network   |             |                   | [                  |                | ] ▶ เปลี่ยนชื่อ Wi ⊑i  |
| Wi-Fi Smart Connect   |             | SSID              | aisfibre_2.4G_560B | 32             | เปิดยนขอ VVI-FI        |
| WPS Security Settings |             | Authentication    | WPA-PSK/WPA2-P     | sk v           | _                      |
| Auto Channel 2.4GHz   |             |                   |                    |                |                        |
| → <sup>t-</sup> NAT > |             | Encryption        | TKIP+AES           | ~              |                        |
| Security >            |             | Password          | •••••              | &              | ]──▶ เปลี่ยนรหัส Wi-Fi |
| Parent Control        |             |                   | Advanced Co        | onfiguration   |                        |
|                       |             |                   | Sa                 | 🦉 គ្រស់កា 🗧    | Dave                   |

4. คลิกเลือก WLAN -> 2.4G Wi-Fi Settings ทำการตั้งค่า SSID Name และ Password

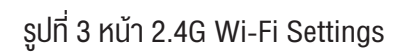

5. คลิกเลือก WLAN -> 5G Wi-Fi Settings ทำการตั้งค่า SSID Name และ Password

|                       |   |      |        | F                              | AIS              |               |           |            | 💄 admin   Logo | ıt |
|-----------------------|---|------|--------|--------------------------------|------------------|---------------|-----------|------------|----------------|----|
|                       |   | Home | Status | Basic Setup                    | Advance Setup    | Application   | Managemen |            |                |    |
| LAN                   | > |      |        |                                |                  |               |           |            |                |    |
| 🗢 WLAN                | ~ |      |        | 5G Band                        | Enabled 💿 Disat  | oled O        |           |            |                |    |
| 2.4G Wi-Fi Settings   | _ |      |        | Enable 5G Wi-Fi                |                  |               |           |            |                |    |
| 5G Wi-Fi Settings     |   |      |        | Hidden SSID                    |                  |               |           |            |                |    |
| Guest Wi-Fi Network   |   |      |        |                                |                  |               |           |            | a.             |    |
| Wi-Fi Smart Connect   |   |      |        | SSID                           | aisfibre_5G_560E | 332           |           | 🕨 เปลีย    | ่มนชื่อ Wi-Fi  |    |
| WPS Security Settings |   |      |        | Authentication                 | WPA-PSK/WPA2     | 2-PSK         | ~         |            |                |    |
| Auto Channel 2.4GHz   |   |      |        | , tatile it is a second second |                  |               |           |            |                |    |
| → <sup>4</sup> NAT    | > |      |        | Encryption                     | TKIP+AES         |               | ~         |            |                |    |
| Security              | > |      |        | Password                       | •••••            |               | 22        | ุ ▶ เปลี่ย | นรหัส Wi-Fi    |    |
| I Parent Control      | > |      |        |                                | Advanced         | Configuration |           |            |                |    |
| Routing               |   |      |        |                                |                  | Save Pin      | n Save    |            |                |    |
|                       |   |      |        |                                |                  |               |           |            |                |    |

รูปที่ 4 หน้า 5G Wi-Fi Settings

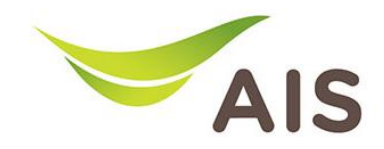

- 6. ทำการตั้งค่า Channel ในหัวข้อ 2.4G โดยมีขั้นตอนดังนี้
  - เลือก WLAN -> 2.4G Wi-Fi Settings -> คลิก <u>Advanced Configuration</u> เลือกตั้งค่า Channel เป็น Auto และ Bandwidth เป็น 20MHZ/40MHZ (เป็น default setting)
  - 2) คลิก Save เพื่อบันทึกการเปลี่ยนแปลง

|                       |   | Home | Status | Basic Setup    | Advance Setup    | Application   | Management |
|-----------------------|---|------|--------|----------------|------------------|---------------|------------|
| LAN                   | > |      |        | Hidden SSID    | 0                |               | ^          |
| 🗢 WLAN                | ~ |      |        | SSID           | aisfibre_2.4G_56 | IB32          |            |
| 2.4G Wi-Fi Settings   |   |      |        | Authentication | WPA-PSK/WPA2     | -PSK          | ~          |
| 5G Wi-Fi Settings     |   |      |        | Ensuration     | THID LAFE        |               |            |
| Guest Wi-Fi Network   |   |      |        | Encryption     | TRIP+AES         |               | •          |
| Wi-Fi Smart Connect   |   |      |        | Password       | •••••            |               | 82         |
| WPS Security Settings |   |      |        |                | Advanced         | Configuration |            |
| Auto Channel 2.4GHz   |   |      |        |                |                  |               |            |
| → <sup>←</sup> NAT    | > |      |        | WLAN Mode      | b,g,n,ax         |               | ·          |
| Security              | > |      |        | OFDMA          |                  |               |            |
| Parent Control        | > |      |        | Country        | TH               |               | v          |
| Routing               |   |      |        | Channel        | Auto             |               | ~          |
|                       |   |      |        | Bandwidth      | 20MHZ/40MHZ      |               | ·          |
|                       |   |      |        | Guard Interval | Short            |               | v          |
|                       |   |      |        | Transmit Power | 100%             |               | v          |
|                       |   |      |        |                |                  | ave           |            |

รูปที่ 5 ตั้งค่า Channel Wi-Fi 2.4G

- ทำการตั้งค่า Channel ในหัวข้อ 5G โดยมีขั้นตอนดังนี้
  - เลือก WLAN -> 5G Wi-Fi Settings -> คลิก <u>Advanced Configuration</u> เลือกตั้งค่า Channel เป็น 36 และ Bandwidth เป็น 160MHZ (เป็น default setting)
  - 2) คลิก Save เพื่อบันทึกการเปลี่ยนแปลง

|                       |   | Home | Status | Basic Setup    | Advance Setup      | Application   | Management |   |
|-----------------------|---|------|--------|----------------|--------------------|---------------|------------|---|
| 📅 LAN                 | > |      |        | Authentication | WPA-PSK/WPA2-      | PSK           | v          | ^ |
| 🗢 WLAN                | ~ |      |        | Encryption     | TKIP+AES           |               | ¥          |   |
| 2.4G Wi-Fi Settings   |   |      |        | Password       | •••••              |               | 8          |   |
| 5G Wi-Fi Settings     |   |      |        |                | Advanced C         | Configuration |            |   |
| Wi-Fi Smart Connect   |   |      |        | WLAN Mode      | a,n,ac,ax          |               | ×          | ÷ |
| WPS Security Settings |   |      |        | OFDMA          |                    |               |            |   |
| Auto Channel 2.4GHz   |   |      |        | Country        | тн                 |               | ×          |   |
| → <sup>←</sup> NAT    | > |      |        |                |                    |               |            |   |
| Security              | > |      |        | Channel        | 30                 |               | <u> </u>   |   |
| Parent Control        | > |      |        | Radar Detect   | 🔿 Enable 🛛 💿 Disal | ble           |            |   |
| Routing               |   |      |        | Auto DFS       | ○ Enable 🛛 ® Disal | ble           |            |   |
|                       |   |      |        | Bandwidth      | 160MHz             |               | <b>v</b>   |   |
|                       |   |      |        | Guard Interval | Short              |               | ×          |   |
|                       |   |      |        | Transmit Power | 100%               |               | ¥          |   |
|                       |   |      |        |                | Sa                 | ave           |            |   |

รูปที่ 6 ตั้งค่า Channel Wi-Fi 5G